# ALLEN-BRADLEY

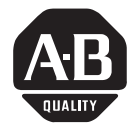

|                       | Bulletin 2755 Bar Code Decoder to PLC-5/30/40/60 ASCII User Port                                                                                                    |
|-----------------------|----------------------------------------------------------------------------------------------------|
|                       | Application Note                                                                                                    |
| Overview              | The New Generation PLC-5 <sup>®</sup> processors from Allen–Bradley have a user port that can be used to interface a single point Series 2755 Bar Code Decoder using either RS-232 or RS-422 communication.                                                                  |
|                       | This document includes cable diagrams for a variety of Bulletin 2755 bar code decoders, configuration information for the 2755-DS/DD decoder, as well as an example PLC <sup>®</sup> program necessary to establish communication through User Port 0 on the PLC-5 platform. |
| Hardware Requirements | Implementation of the procedure described in this application note requires the following Allen-Bradley hardware:                                                                                                    |
|                       | • 2755-DS/DD Enhanced Bar Code Decoder and related manuals.                                                                                                    |
|                       | • Bulletin 1785 PLC-5 processor.                                                                                                    |
|                       | • Bulletin 1771 rack.                                                                                                    |
|                       | • Bulletin 1771 power supply.                                                                                                    |
|                       | • Appropriate cables to program the PLC-5 and configure the Bulletin 2755 bar code decoder. Refer to hardware manuals for cable requirements.                                                                                                    |
|                       | • Catalog Number 1478-KT card installed in your personal computer to enable you to program the PLC-5.                                                                                                    |
| Software Requirements | Implementation of the procedure described in this application note requires the following Allen-Bradley software:                                                                                                    |
|                       | • Bulletin 6200 development software for the PLC-5.                                                                                                    |
|                       | • Terminal Emulation Package (such as Procomm <sup>®</sup> or Windows <sup>™</sup> Terminal) to configure the 2755 DS/DD with a personal computer.                                                                                                    |

## **Related Publications**

This document refers to the following publications, which should be available for reference while working through this application note:

| Publication Number | Title                                                        |
|--------------------|--------------------------------------------------------------|
| 1785-XXX           | User Manual for your PLC-5                                   |
| 6200-XXX           | Programming Manual for your PLC-5                            |
| 2755-833           | Bulletin 2755-DS/DD Series B Enhanced<br>Decoder User Manual |

## Configuration

For this application the PLC-5 occupies the PLC slot in a 1771 rack. Power is supplied externally or from an internal power supply installed in any acceptable slot in the 1771 rack.

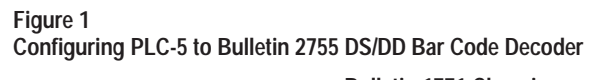

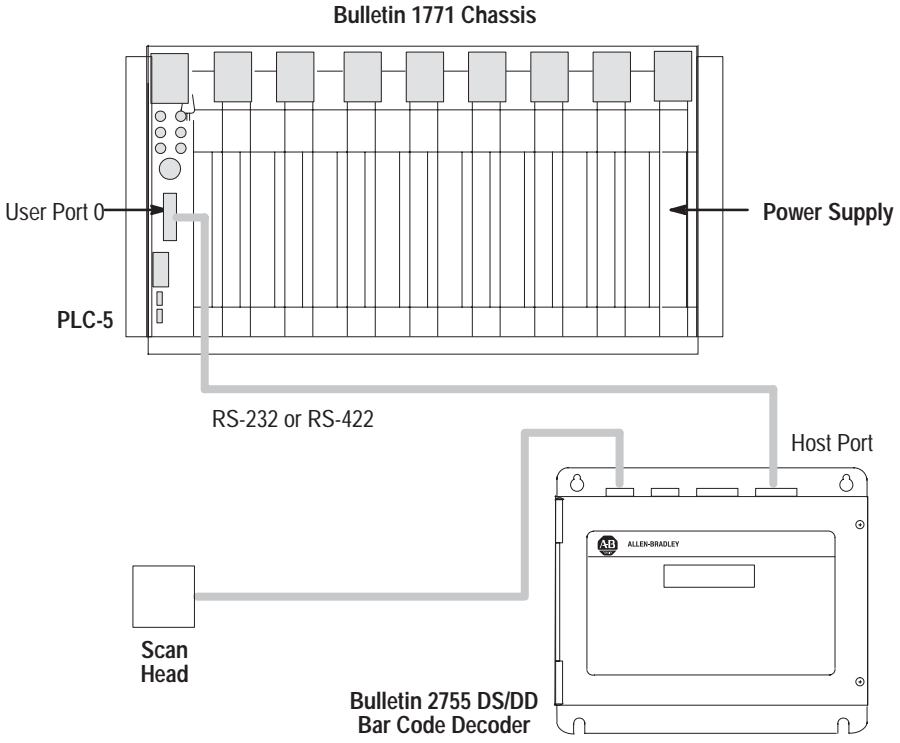

### Cabling

Cabling connecting the Host port of the Bulletin 2755–DS/DD Enhanced Bar Code Decoder to User Port 0 on the PLC-5 must be constructed. For RS-422 installations, a special pinout cable must be constructed. Refer to the figures below for cabling diagrams.

#### Figure 2

RS-232 Cable Diagrams (PLC-5 to 2755 Bar Code Decoder)

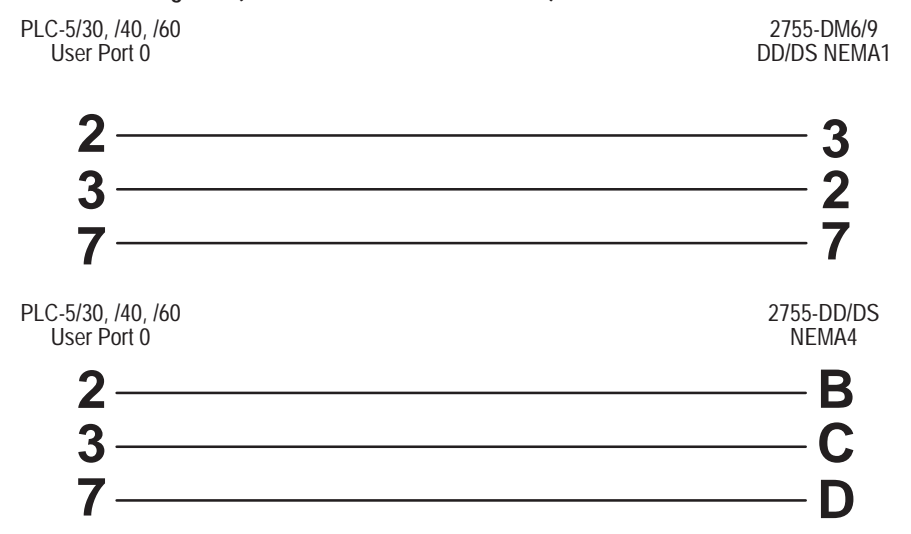

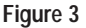

RS-422 Cable Diagrams (PLC-5 to 2755 Bar Code Decoder)

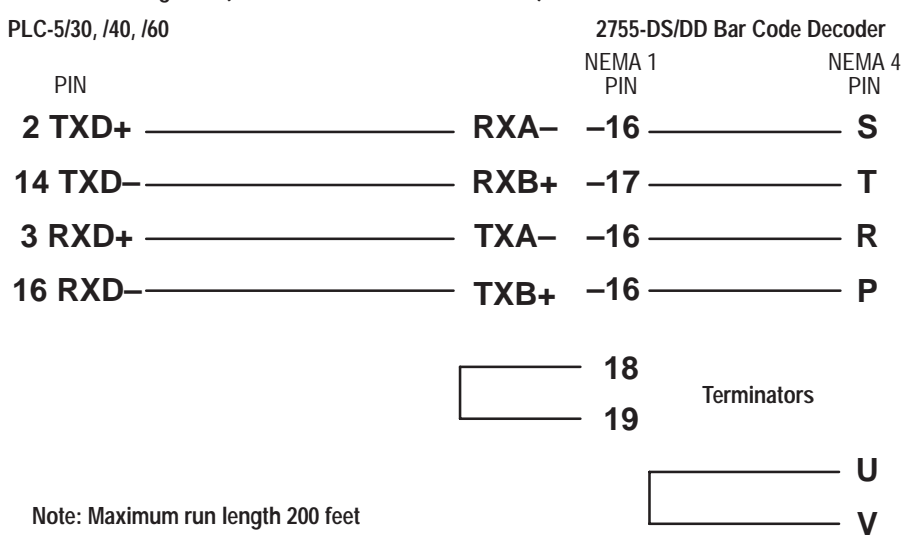

### **PLC-5** Configuration

Set the PLC-5 "Channel 0" to **USER** as shown in the Channel Overview screen illustrated in Figure 4. Configure Channel 0 as shown in the User Mode Channel 0 Configuration illustrated in Figure 5. Note that Termination 1 is set for **\0xd** or Carriage Return **[CR]**, and "Termination 2" is set for **\0xa** or Line Feed **[LF]**. These terminators, along with the **ARL** instruction in the PLC-5, allow the User port to read in one message at a time with **[CR] [LF]** terminators.

### Figure 4 Channel Overview Screen

| Channel 0                  |                   | USER                    |                         |             |                         |
|----------------------------|-------------------|-------------------------|-------------------------|-------------|-------------------------|
| Channel 1A:<br>Channel 1B: |                   | DH+<br>SCANNER MODE     |                         |             |                         |
| Channel 3A:                |                   | UNUSED                  |                         |             |                         |
|                            |                   |                         |                         |             |                         |
| Press a function ke        | y or enter a valu | le.                     |                         |             |                         |
| Rem RUN                    | Forces: None      |                         |                         | 5/30 Addr 1 | BAR_CODE                |
| Accept<br>Edits<br>F1      |                   | Channel<br>Config<br>F5 | Channel<br>Status<br>F7 |             | Select<br>Option<br>F10 |

### Figure 5 Channel O Configuration Screen

| Diag. file: (<br>Remote mode change: DISABLED<br>Mode attention char.: \0x11 |                            | XON/XOFF:<br>System mode char.:<br>User mode char.: | DISABLED<br>S<br>U                      |
|------------------------------------------------------------------------------|----------------------------|-----------------------------------------------------|-----------------------------------------|
| Baud rate:<br>Stop bits:<br>Control line: NC                                 | 9600<br>1<br>D HANDSHAKING | Parity:<br>Bits per Character:                      | NONE<br>8                               |
| Echo/Delete mode:                                                            | DISABLED                   | RTS send delay (20 ms):<br>RTS off delay (20 ms):   | 0<br>0                                  |
| Termination 1:<br>Termination 2:                                             | \0xd<br>\0xa               | Append 1:<br>Append 2:                              | \0xd<br>\0xa                            |
| Press a function ke                                                          | y or enter a value.        |                                                     |                                         |
| > Rem RUN Forces: None                                                       |                            | 5/30 Addr 1                                         | BAR_CODE                                |
| Accept<br>Edits<br>F1                                                        |                            | C                                                   | han 0 Select<br>Status Option<br>F9 F10 |

### 2755-DS/DD Enhanced Bar Code Decoder Configuration

An example configuration for the 2755-DS/DD Bar Code Decoder appears in Figure 6 and Figure 7. Notice that the **END MESSAGE** is set to **[CR] [LF]**. Note that the settings illustrated below represent only *part* of the configuration required for the 2755-DS/DD Enhanced Bar Code Decoder to work in a given application. Refer to the decoder documentation for complete details on decoder configuration.

#### Figure 6

2755-DS/DD Host Communications Configuration Screen.

| 7                                               |                 |
|-------------------------------------------------|-----------------|
| HOST COMMUNICATIONS                             |                 |
| BAUD RATE*: 9600                                |                 |
| BITS/CHAR*: 8 Data 1 Stop                       |                 |
| PARITY*: None                                   |                 |
| HOST PROTOCOL*: RS232                           |                 |
| DEVICE ADDRESS*: 1                              |                 |
| AUK CHAR*: None 255                             |                 |
| NHK CHHK*: None 255                             |                 |
| *Save and Restart required for these parameters | to take effect. |
| SCANNER A SCANNER B                             |                 |
| START SCAN CHAR: None 255 None 255              |                 |
| STOP SCAN CHAR: None 255 None 255               |                 |
| LADCE DUEFED, No.                               |                 |
| SEND HOST MESSAGE: At End of Trigger            |                 |
| TRANSMISSION CHECK: None                        |                 |
|                                                 |                 |
|                                                 |                 |
| Commands:ESC Change:SPACE Cursor Con            | trol:ARROWS     |
|                                                 |                 |
|                                                 |                 |
|                                                 |                 |

#### Figure 7

2755-DS/DD Host Message Format Configuration Screen.

| 2<br>3<br>4 |  | 10<br>11<br>12 |  |  |
|-------------|--|----------------|--|--|
| 3<br>4<br>5 |  | 11<br>12<br>13 |  |  |
| 5           |  | 13<br>14       |  |  |
| 7           |  | 15             |  |  |

### PLC-5 Program

The sample ladder logic listing appearing in Figure 8 below instructs the PLC-5 to:

- Rung 2:0 Read one string of ASCII data terminated with a [CR] [LF].
- Rung 2:1 Based on the done bit from the ASCII Read Line instruction in run 0, move the string data into an integer file in the PLC-5 data table.
   Note: The Length variable in the Copy File instruction is set to 12. This value includes a leading word indicating string length, ten words of bar code data, and one word for the [CR] [LF] terminator.

Figure 8 Sample PLC Ladder Listing.

|                                   |              | 3 August 1994 Page 1                                                                                                    |
|-----------------------------------|--------------|----------------------------------------------------------------------------------------------------|
| Program Listing Report            | PLC-5/30     | File 2_51F6_8 Rung 2:0                                                                                                    |
| Rung 2:0<br>  R6:23<br>+]/[<br>DN |              | +ARL+  <br>+ASCII READ LINE +-(EN)-+<br> Channel 0 <br>Dest ST52:72+-(DN)<br>Control R6:23 <br>String Length 0+-(ER)<br> Characters Read 0 <br>++ |
| kung 2:1<br>  R6:23<br>+] [<br>DN |              | +COP+  <br>+COPY FILE +-+<br> Source #ST52:72 <br>Dest #N7:10<br> Length 12 <br>++                                                                |
| Rung 2:2                          |              |                                                                                                    |
| <br>+                             | [END OF FILE | <br>+<br>                                                                                                    |

Refer to your PLC-5 Instruction Reference Manual for detailed information on using the PLC-5 programming software.

# **Running the Application**

Refer to Figure 9 for an example of a bar code data string in the ASCII file, and to Figure 10 for an example of the resulting data table.

### Figure 9 PLC-5 ASCII File.

| STRING TEXT           |                      |                          |                    |                    |          |  |  |  |  |
|-----------------------|----------------------|--------------------------|--------------------|--------------------|----------|--|--|--|--|
| ADDRESS<br>ST52:69    | LEN<br>0             |                          |                    |                    |          |  |  |  |  |
| ST52:70               | 0                    |                          |                    |                    |          |  |  |  |  |
| ST52:71               | 0                    |                          |                    |                    |          |  |  |  |  |
| ST52:72               |                      |                          |                    |                    |          |  |  |  |  |
|                       |                      |                          |                    |                    |          |  |  |  |  |
|                       |                      |                          |                    |                    |          |  |  |  |  |
|                       |                      |                          |                    |                    |          |  |  |  |  |
| Press a function      | on key or enter a    | value.                   |                    |                    |          |  |  |  |  |
| ST52:72 =<br>Rem RUN  | Forces: None         | Data:Decimal             | Addr:Decimal       | 5/30 Addr 1        | BAR_CODE |  |  |  |  |
| Change<br>Radix<br>F1 | Edit<br>String<br>F3 | Specify<br>Address<br>F5 | Next<br>File<br>F7 | Prev<br>File<br>F8 |          |  |  |  |  |

| Figure 10                      |                    |
|--------------------------------|--------------------|
| PLC-5 Data Table After Copy (" | COP") Instruction. |

| <u></u> |                                                                                                    |                                                                                          |                                                                                          |                                                                              |                                                                                |                                                                              |                                                                                          |                                                                                          |                                                                              |                                                                                          |                                                                                |  |
|---------|----------------------------------------------------------------------------------------------------|------------------------------------------------------------------------------------------|------------------------------------------------------------------------------------------|------------------------------------------------------------------------------|--------------------------------------------------------------------------------|------------------------------------------------------------------------------|------------------------------------------------------------------------------------------|------------------------------------------------------------------------------------------|------------------------------------------------------------------------------|------------------------------------------------------------------------------------------|--------------------------------------------------------------------------------|--|
|         | ADDRESS<br>N7:0<br>N7:10<br>N7:20<br>N7:30<br>N7:40<br>N7:50<br>N7:50<br>N7:50<br>N7:60<br>N7:70<br>N7:80<br>N7:90 | 0<br>\00\00<br>E R<br>\00\00<br>\00\00<br>\00\00<br>\00\00<br>\00\00<br>\00\16<br>\00\16 | 1<br>\00\00<br>N O<br>\00\00<br>\00\00<br>\00\00<br>\00\00<br>\00\00<br>\00\16<br>\00\16 | 2<br>\00\00<br>R<br>\00\00<br>\00\00<br>\00\00<br>\00\00<br>\00\00<br>\00\16 | 3<br>\00\00<br>E A<br>\00\00<br>\00\00<br>\00\00<br>\00\00<br>\00\00<br>\00\16 | 4<br>\00\00<br>D<br>\00\00<br>\00\00<br>\00\00<br>\00\00<br>\00\16<br>\00\16 | 5<br>\00\00<br>T H<br>\00\00<br>\00\00<br>\00\00<br>\00\00<br>\00\00<br>\00\16<br>\00\16 | 6<br>\00\00<br>I S<br>\00\00<br>\00\00<br>\00\00<br>\00\00<br>\00\00<br>\00\16<br>\00\16 | 7<br>\00\00<br>L<br>\00\00<br>\00\00<br>\00\00<br>\00\00<br>\00\16<br>\00\16 | 8<br>\00\00<br>I G<br>\00\00<br>\00\00<br>\00\00<br>\00\00<br>\00\00<br>\00\16<br>\00\16 | 9<br>\00\00<br>H T<br>\00\00<br>\00\00<br>\00\00<br>\00\00<br>\00\16<br>\00\16 |  |
|         | Press a function<br>N7:10 =<br>RUN                                                                                 | on key c<br>Force                                                                        | or enter a<br>es: None                                                                   | a value.<br>e Da                                                             | ta:ASCI                                                                        | I A                                                                          | ddr:Deci                                                                                 | mal 5/3                                                                                  | 0 Addr                                                                       | 1 BAR                                                                                    | _CODE                                                                          |  |
|         | Change<br>Radix<br>F1                                                                                              |                                                                                          |                                                                                          | Spe<br>Add<br>F                                                              | cify<br>ress<br>5                                                              |                                                                              | Next<br>File<br>F7                                                                       | Pre<br>Fil<br>F8                                                                         | e<br>B                                                                       |                                                                                          |                                                                                |  |

PLC and PLC-5 are registered trademarks of Allen-Bradley Co., Inc., a Rockwell International Company Windows is a trademark of Microsoft Procomm is a registered trademark of Datastorm Technologies, Inc.

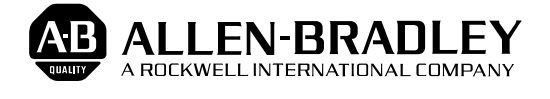

Allen-Bradley has been helping its customers improve productivity and quality for 90 years. A-B designs, manufactures and supports a broad range of control and automation products worldwide. They include logic processors, power and motion control devices, man-machine interfaces and sensors. Allen-Bradley is a subsidiary of Rockwell International, one of the world's leading technology companies.

### With major offices worldwide.

Algeria • Argentina • Australia • Australia • Bahrain • Belgium • Brazil • Bulgaria • Canada • Chile • China, PRC • Colombia • Costa Rica • Croatia • Cyprus • Czech Republic • Denmark • Ecuador • Egypt • El Salvador • Finland • France • Germany • Greece • Guatemala • Honduras • Hong Kong • Hungary • Iceland • India • Indonesia • Israel • Italy • Jamaica • Japan • Jordan • Korea • Kuwait • Lebanon • Malaysia • Mexico • New Zealand • Norway • Oman • Pakistan • Peru • Philippines • Poland • Portugal • Puerto Rico • Qatar • Romania • Russia–CIS • Saudi Arabia • Singapore • Slovakia • Slovenia • South Africa, Republic • Spain • Switzerland • Taiwan • Thailand • The Netherlands • Turkey • United Arab Emirates • United Kingdom • United States • Uruguay • Venezuela • Yugoslavia

World Headquarters, Allen-Bradley, 1201 South Second Street, Milwaukee, WI 53204 USA, Tel: (1) 414 382-2000 Fax: (1) 414 382-4444